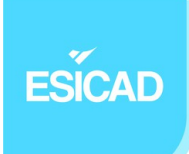

# Système de détection d'intrusions

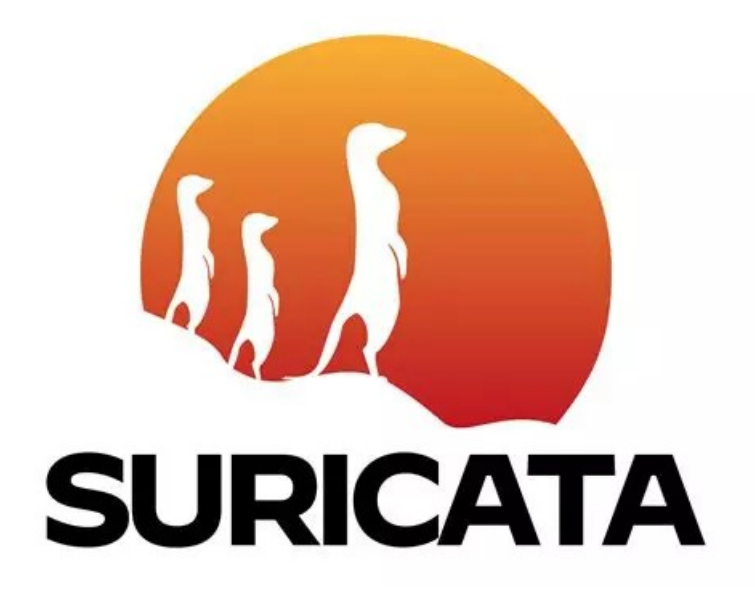

## ESICAD

## SOMMAIRE

| 1. Contexte et cahier des charges              | ; |
|------------------------------------------------|---|
| 1.1. Objectifs                                 | 1 |
| 1.2. Architecture                              | 1 |
| 2. Qu'est-ce qu'un IDS ?                       | • |
| 3. Choix de l'IDS                              |   |
| 4. Prérequis pour la réalisation des scenariié | ) |
| 4.1.Kali Linux                                 | ) |
| 4.2. Machine DMZ9                              | , |
| 4.3. Installation Suricata avec PFsense13      | 1 |
| 4.4. Utilisation Wireshark17                   | , |
| 5. Différents types d'attaques et scenarii17   | , |
| 5.1. Bruteforce                                | , |
| 5.2. DdoS ou Dos                               | ; |

## ESICAD

### 1. Contexte et cahier des charges

VIRONAX est acteur français dans la recherche de vaccins. C'est une PME récente d'une cinquantaine de personnes.

Nous nous trouvons dans la petite équipe du service informatique. Notre maitre de stage, qui n'a pas encore installé d'IDS, nous missionne pour faire des recherches sur des IDS, que nous en choisissons un et que nous fassions des tests de pénétration pour voir comment le logiciel réagit.

Notre tuteur nous demande pour l'instant de créer des scénarios pour 2 types d'attaques informatiques et d'en faire une documentation.

#### 1.1. Objectifs

- Définir ce qu'est un IDS et en sélectionner un
- Définir 2 types d'attaques informatiques
- Proposer et simuler des scenarii d'attaques pour ces piratages
- Voir comment l'IDS réagit pour chaque scénario
- Rédiger une documentation accessible par tous

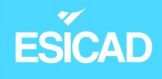

#### 1.2. Architecture

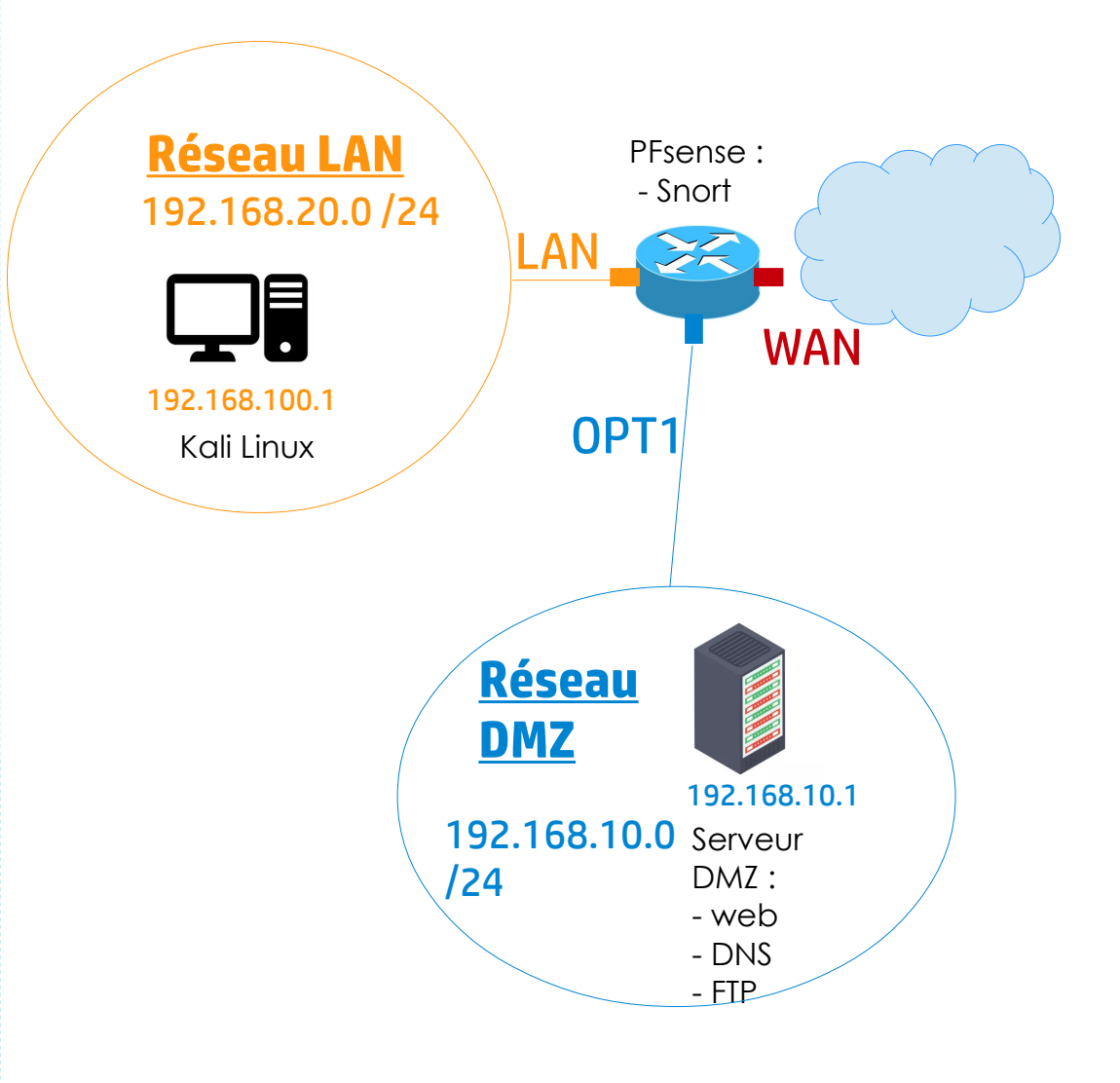

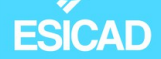

## 2. Qu'est-ce qu'un IDS ?

IDS, "Intrusion detection System" est un système de détection d'intrusion. Il permet de surveiller le trafic réseau, de détecter des activités suspectes voire malveillantes ou encore des violations des politiques de sécurité et d'en faire une alerte. L'administrateur lit les résultats et décide ce qui doit être mis en place face à une ou des attaques données.

Il existe deux catégories d'IDS :

- <u>détection par signatures</u>: reconnaissance de comportements de programmes malveillants par analyse des paquets réseau. Ce système maintient une base de données signatures d'attaque avec laquelle il compare les paquets réseau. Les dernières attaques non répertoriées peuvent échapper à sa vigilance.
- <u>détections par anomalies</u>: compare l'activité du réseau à un modèle de référence. Le système détecte et signale les moindres écarts. Il fait appel à l'apprentissage automatique pour affiner en permanence le modèle de référence. Ce système peut être facilement sujet aux faux positifs (exemple : un utilisateur autorisé qui vient de se connecter pour la première fois à une ressource).

Nous pouvons installer deux types d'IDS. Un système de détection d'intrusion réseau (NIDS), qui est installé à un point stratégique du réseau. Il surveille le trafic entrant et sortant vers les appareils du réseau. Le deuxième est un système de détection d'intrusion hôte (HIDS). Il est installé sur un poste spécifique (ordinateur, routeur, serveur) et surveille uniquement l'activité de l'appareil sur lequel il est installé.

Un IDS peut donc aider à accélérer et automatiser la détection de menaces sur le réseau. Il peut aussi aider dans le respect de la conformité des réglementations.

## ESÍCAD

## 3. Choix de l'IDS

**SURICATA** : est un open source qui utilise la détection par signatures. Suricata a été développé plus récemment que Snort et il a donc plus de fonctionnalités que celui-ci. Il possède un moteur IDS mutlithread supportant le langage de signature de Snort. Il a aussi une faculté permettant d'extraire des fichiers pour les analyser ultérieurement et il détecte automatiquement les protocoles.

Cet IDS est aussi un IPS (système de prévention et d'intrusion qui analyse également les paquets mais peuvent également les bloquer, ce qui peut stopper automatiquement certaines attaques), mais nous allons seulement nous servir de sa fonction IDS dans le projet. Nous pouvons tout de même souligner que si notre tuteur souhaite mettre en place plus tard un IPS, il pourra juste paramétrer un des IDS en place.

## 4. Prérequis pour la réalisation des scenarii

#### 4.1.Kali Linux

Pour nos tests de pénétration, nous allons utiliser une distribution Linux dans laquelle de nombreux outils facilitant ces tests sont présents : Kali Linux.

Elle a été créée dans le but premier d'identifier des failles de sécurité, de récupérer des données perdues, d'analyser les mots de passe et de décoder des documents chiffrés. Plus de 600 outils de sécurités différents sont proposés avec cette distribution open source. Ce système est considéré très fiable et est même utilisé par des pirates « éthiques ».

Il est possible d'installer KaliLinux à partir d'une image préfaite. Nous utilisons Hyper-V comme virtualiseur. Nous choisissons donc une image KaliLinux préfaite sur Hyper-V.

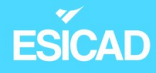

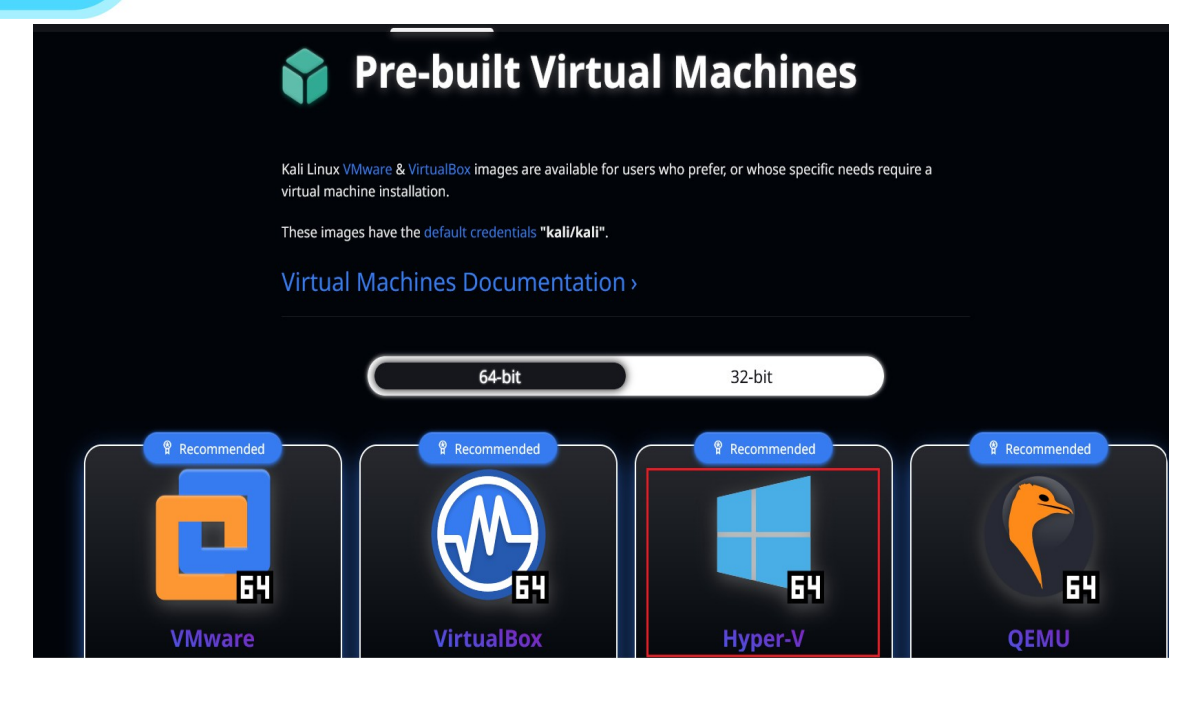

- Après installation, lancement :

identifiant par défaut : kali mot de passe par défaut : kali

| Fichier Action Média Affichage Aide | n ordinateur virtuel       |
|-------------------------------------|----------------------------|
|                                     |                            |
|                                     |                            |
|                                     |                            |
|                                     | ogin to kali               |
|                                     |                            |
|                                     |                            |
|                                     |                            |
|                                     |                            |
|                                     | username kali              |
|                                     | password Hereine OK Cancel |
|                                     |                            |

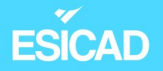

Configuration IP \_

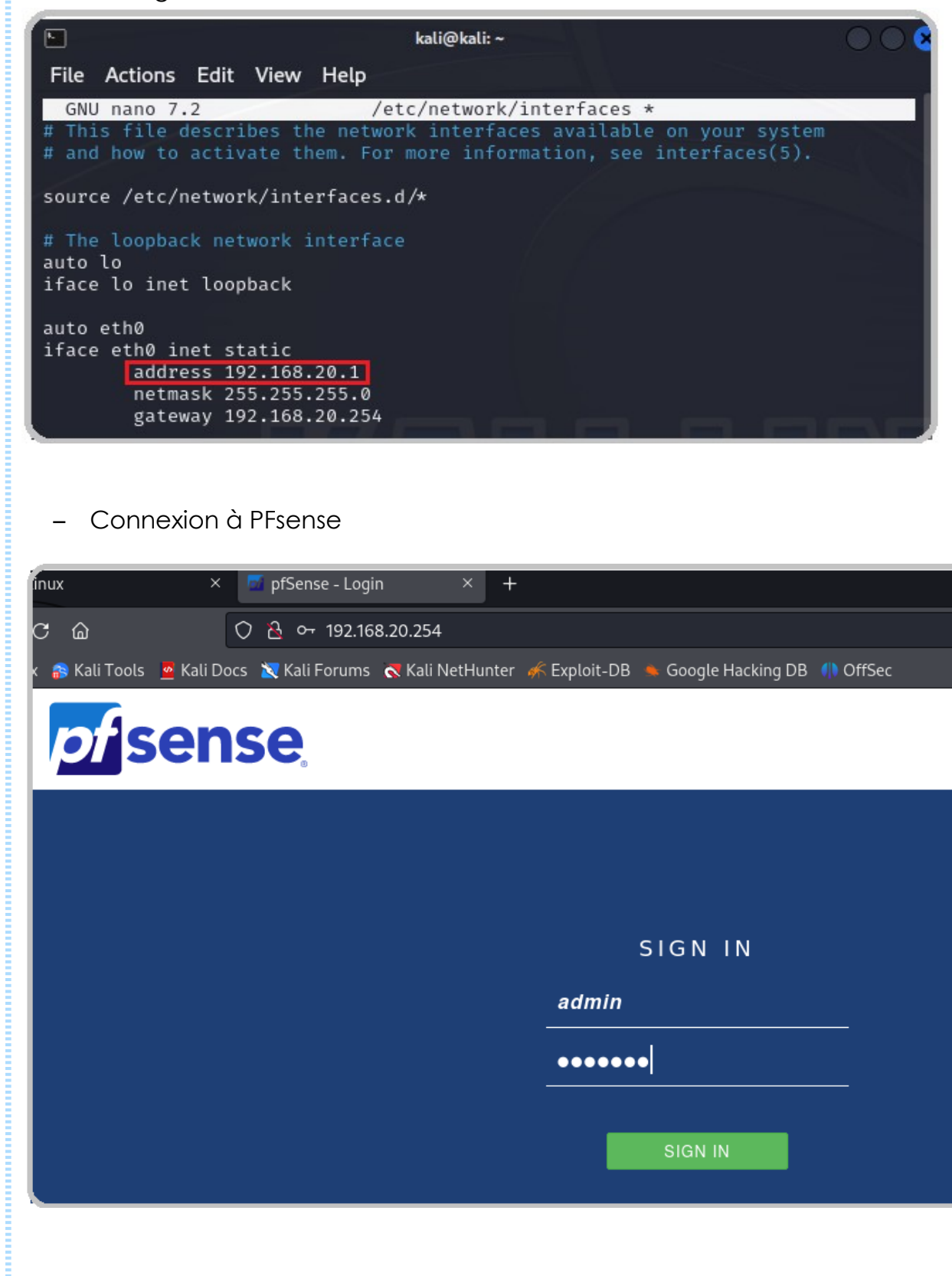

- Connexion à PFsense

| inux |                  | × 🗹 pfSense - Login × +                                                |           |
|------|------------------|------------------------------------------------------------------------|-----------|
| C    | ۵                | ♡ 👌 ⊶ 192.168.20.254                                                   |           |
| × 륩  | Kali Tools 🧧 Kal | li Docs 🕱 Kali Forums  Kali NetHunter 🦨 Exploit-DB 🛸 Google Hacking DB | () OffSec |
|      | ofse             | nse                                                                    |           |
|      |                  |                                                                        |           |
|      |                  |                                                                        |           |
|      |                  |                                                                        |           |
|      |                  | SIGN IN                                                                |           |
|      |                  | admin                                                                  |           |
|      |                  | •••••                                                                  | _         |
|      |                  | SIGN IN                                                                |           |

ESICAD

#### 4.2. Machine DMZ

Nous allons à présent installer et configurer notre serveur présent dans le réseau DMZ. Il va regrouper un serveur DNS, un serveur web et un serveur FTP. Nous avons réuni ces trois serveurs sur une seule machine pour plus de facilité mais ils auraient très bien pu être présent sur 3 ordinateurs différents.

Comme l'installation et le paramétrage de ce serveur n'est pas le cœur de l'objectif de ce projet, nous ne vous détaillons pas la procédure.

Nous vous mettons tout de même à disposition les fichiers de configuration et tests de validation pour vous montrer le bon fonctionnement des différents services.

Configuration IP

| gandalf@DMZGandalf: ~                                                                                                    |
|----------------------------------------------------------------------------------------------------|
| Fichier Édition Affichage Rechercher Terminal Aide                                                                                                    |
| GNU nano 3.2 /etc/network/interfaces                                                                                                    |
| <pre># This file describes the network interfaces available on your system<br/># and how to activate them. For more information, see interfaces(5).</pre> |
| source /etc/network/interfaces.d/*                                                                                                    |
| <pre># The loopback network interface auto lo iface lo inet loopback</pre>                                                                                |
| auto eth0                                                                                                    |
| iface eth0 inet static<br>address 192.168.10.1<br>netmask 255.255.255.0<br>gateway 192.168.10.254                                                         |

Serveur web avec Apache2

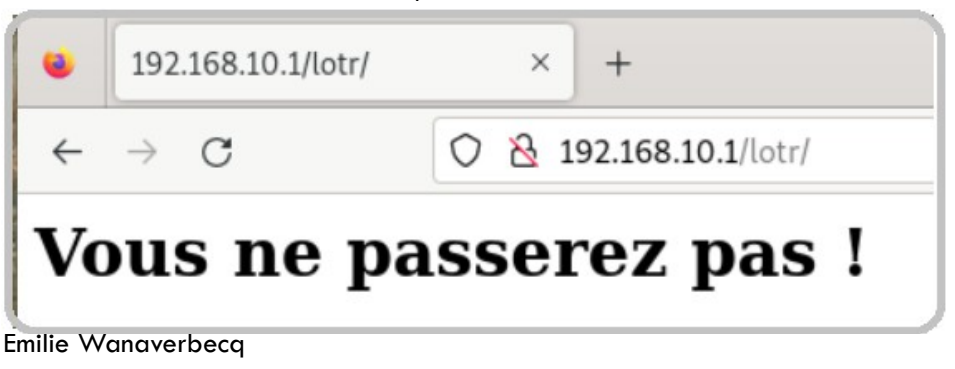

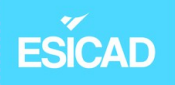

- Serveur DNS

Vérification du bon fonctionnement

- zone directe

root@DMZGandalf:/etc/bind# dig DMZGandalf.lotr.lan ; <<>> DiG 9.11.5-P4-5.1+deb10u9-Debian <<>> DMZGandalf.lotr.lan ;; global options: +cmd ;; Got answer: ;; ->>HEADER<<- opcode: QUERY, status: NOERROR, id: 12674 ;; flags: qr aa rd ra; QUERY: 1, ANSWER: 1, AUTHORITY: 1, ADDITIONAL: 1 ;; OPT PSEUDOSECTION: ; EDNS: version: 0, flags:; udp: 4096 ; COOKIE: e96c7d09c416acccfeef2cf86597c3fd4bf06623b001f32a (good) ;; QUESTION SECTION: ;DMZGandalf.lotr.lan. IN А ;; ANSWER SECTION: DMZGandalf.lotr.lan. 10800 IN Α 192.168.10.1 ;; AUTHORITY SECTION: lotr.lan. DMZGandalf.lotr.lan. 10800 IN NS ;; Query time: 0 msec ;; SERVER: 192.168.10.1#53(192.168.10.1) ;; WHEN: ven. janv. 05 09:55:25 CET 2024 ;; MSG SIZE rcvd: 106

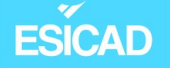

zone indirecte

```
root@DMZGandalf:/etc/bind# dig -x 192.168.10.1
; <<>> DiG 9.11.5-P4-5.1+deb10u9-Debian <<>> -x 192.168.10.1
;; global options: +cmd
;; Got answer:
;; ->>HEADER<<- opcode: QUERY, status: NOERROR, id: 61134
;; flags: qr aa rd ra; QUERY: 1, ANSWER: 1, AUTHORITY: 1, ADDITIONAL: 2
;; OPT PSEUDOSECTION:
; EDNS: version: 0, flags:; udp: 4096
; COOKIE: 18321046b0bb92a1c48d144d6597c4cb5db1575bc8596042 (good)
;; QUESTION SECTION:
;1.10.168.192.in-addr.arpa.
                                 IN
                                         PTR
;; ANSWER SECTION:
1.10.168.192.in-addr.arpa. 10800 IN
                                         PTR
                                                 DMZGandalf.lotr.lan.
;; AUTHORITY SECTION:
10.168.192.in-addr.arpa. 10800 IN
                                                 DMZGandalf.lotr.lan.
                                         NS
;; ADDITIONAL SECTION:
DMZGandalf.lotr.lan.
                         10800
                                 IN
                                                 192.168.10.1
                                         А
;; Query time: 0 msec
```

- ping site internet

```
root@DMZGandalf:/etc/bind# ping www.lotr.lan
PING www.lotr.lan (192.168.10.1) 56(84) bytes of data.
64 bytes from DMZGandalf.lotr.lan (192.168.10.1): icmp_seq=1 ttl=64 time=0.011 ms
64 bytes from DMZGandalf.lotr.lan (192.168.10.1): icmp_seq=2 ttl=64 time=0.050 ms
64 bytes from DMZGandalf.lotr.lan (192.168.10.1): icmp_seq=3 ttl=64 time=0.046 ms
64 bytes from DMZGandalf.lotr.lan (192.168.10.1): icmp_seq=4 ttl=64 time=0.033 ms
64 bytes from DMZGandalf.lotr.lan (192.168.10.1): icmp_seq=5 ttl=64 time=0.054 ms
^C
--- www.lotr.lan ping statistics ---
5 packets transmitted, 5 received, 0% packet loss, time 91ms
rtt min/avg/max/mdev = 0.011/0.038/0.054/0.017 ms
root@DMZGandalf:/etc/bind#
```

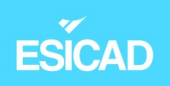

- Serveur FTP

| Ð                                          | gandalf@DMZGandalf: ~                                               |
|--------------------------------------------|---------------------------------------------------------------------|
| GNU                                        | J nano 5.4 ftp-perso.conf *                                         |
| #Nom                                       | du serveur                                                          |
| Serve                                      | erName "DMZGandalf.lotr.lan"                                        |
| #Mess                                      | age de connexion                                                    |
| Displ                                      | ayLogin "La connexion FTP s'est bien effectuée"                     |
| #Désa                                      | ectiver IPV6                                                        |
| UseIF                                      | PV6 off                                                             |
| #Spéc                                      | cifie le répertoire FTP auquel l'utolisateur est autorisé à accéder |
| Defau                                      | AltRoot état                                                        |
| #Auto                                      | oriser la connexion uniquement aux membres du groupe "ftp"          |
| <limi< td=""><td>It LOGIN&gt;</td></limi<> | It LOGIN>                                                           |
| Denyg                                      | group !ftp                                                          |
| <td>hit&gt;</td>                           | hit>                                                                |

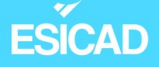

#### 4.3. Installation Suricata avec PFsense

Nous téléchargeons et installons Suricata, dans les "available packages" proposés par PFsense.

Paramétrage

 Création d'un compte sur Snort et récupération du « Oinkmaster Code » qui est demandé dans la configuration de Suricata lorsque nous souhaitons activer les règles Snort.

| Search_ Q Rule Doc Search |                                                                                               |
|---------------------------|-----------------------------------------------------------------------------------------------|
| emiliewana@gmail.com      |                                                                                               |
| Account                   | Oinkcode                                                                                      |
| Oinkcode                  | 518026845367/kzd1001263f0245f51826856567                                                      |
| Subscription              |                                                                                               |
| Receipts                  | Regenerate                                                                                    |
| False Positive            |                                                                                               |
| Snort License             | Documentation and Resources                                                                   |
| Resources                 | How to use your oinkcode<br>Informational and instructional resources for Snort 2 and Snort 3 |

 Dans "Services" / "Suticata" / "Global Settings", nous paramétrons Suricata. Il va s'appuyer sur des règles émises par la communauté Snort et de GeoLite2 pour être plus complet au niveau de la détection de certaines menaces

| Interfaces Global S                                                                                                    | ettings Updates Alerts Blocks Files Pass Lists Suppress Logs View Logs Mgmt SID Mgmt                                                                                                    |
|----------------------------------------------------------------------------------------------------|----------------------------------------------------------------------------------------------------|
| Sync IP Lists                                                                                                    |                                                                                                    |
| Please Choose T                                                                                                    | he Type Of Rules You Wish To Download                                                                                                    |
| Install ETOpen<br>Emerging Threats<br>rules                                                                                                    | ETOpen is a free open source set of Suricata rules<br>whose coverage is more limited than ETPro.                                                                                                    |
|                                                                                                    | Enabling the custom URL option will force the use of a custom user-supplied URL when downloading ETOpen rules.                                                                                                    |
| Install ETPro<br>Emerging Threats<br>rules                                                                                                    | ETPro for Suricata offers daily updates and extensive<br>coverage of current malware threats.                                                                                                    |
|                                                                                                    | The ETPro rules contain all of the ETOpen rules, so the ETOpen rules are not required and are disabled when the ETP<br>are selected. Sign Up for an ETPro Account. Enabling the custom URL option will force the use of a custom user-supp<br>URL when downloading ETPro rules.                                                                                                    |
| Install Snort rules                                                                                                    | ✓ Snort free Registered User or paid Subscriber rules Sign Up for a free Registered User Rules Account Sign Up for paid Snort Subscriber Rule Set (by Talos)                                                                                                    |
|                                                                                                    | Enabling the custom URL option will force the use of a custom user-supplied URL when downloading Snort Subscribe                                                                                                    |
| Snort Rules                                                                                                    | snortrules-snapshot-29200.tar.gz                                                                                                    |
| Filename                                                                                                    | Enter the rules tarball filename (filename only, do not include the URL.)<br>Example: snortrules-snapshot-29200.tar.gz<br>DO NOT specify a Snort3 rules file! Snort3 rules are incompatible with Suricata and will break your installation!                                                                                                    |
|                                                                                                    |                                                                                                    |
| Snort Oinkmaster                                                                                                    | c180968463e7d2d10012c3f0245fa1e2ad3c56e7                                                                                                    |
| Snort Oinkmaster<br>Code                                                                                                    | c180968463e7d2d10012c3f0245fa1e2ad3c56e7<br>Obtain a snort.org Oinkmaster code and paste it here.                                                                                                    |
| Snort Oinkmaster<br>Code<br>nstall Snort GPLv2<br>Community rules                                                                                                    | <ul> <li>c180968463e7d2d10012c3f0245fa1e2ad3c56e7</li> <li>Obtain a snort.org Oinkmaster code and paste it here.</li> <li>✓ The Snort Community Ruleset is a GPLv2 Talos-certified ruleset that is distributed free of charge without any Snort Subscriber License restrictions.</li> </ul>                                                                                                    |
| Snort Oinkmaster<br>Code<br>nstall Snort GPLv2<br>Community rules                                                                                                    | <ul> <li>c180968463e7d2d10012c3f0245fa1e2ad3c56e7</li> <li>Obtain a snort.org Oinkmaster code and paste it here.</li> <li>✓ The Snort Community Ruleset is a GPLv2 Talos-certified ruleset that is distributed free of charge without any Snort Subscriber License restrictions.</li> <li>This ruleset is updated daily and is a subset of the subscriber ruleset. If you are a Snort Subscriber Rules customer (p subscriber), the community ruleset is already built into your download of the Snort Subscriber rules, and there is no b in adding this rule set separately.</li> </ul>                                                                                                    |
| Snort Oinkmaster<br>Code<br>Install Snort GPLv2<br>Community rules<br>Install Feodo<br>Tracker Botnet C2<br>IP rules                                                                                                    | c180968463e7d2d10012c3f0245fa1e2ad3c56e7         Obtain a snort.org Oinkmaster code and paste it here.         ✓ The Snort Community Ruleset is a GPLv2 Talos-certified ruleset that is distributed free of charge without any Snort Subscriber License restrictions.         This ruleset is updated daily and is a subset of the subscriber ruleset. If you are a Snort Subscriber Rules customer (p subscriber), the community ruleset is already built into your download of the Snort Subscriber rules, and there is no b in adding this rule set separately.         □ The Feodo Botnet C2 IP Ruleset contains Dridex and Emotet/Heodo botnet command and control servers (C&Cs) tracked by Feodo Tracker.                                                                                                    |
| Snort Oinkmaster<br>Code<br>Install Snort GPLv2<br>Community rules<br>Install Feodo<br>Tracker Botnet C2<br>IP rules<br>Install ABUSE.ch<br>SSL Blacklist rules                                                                   | c180968463e7d2d10012c3f0245fa1e2ad3c56e7         Obtain a snort.org Oinkmaster code and paste it here.         Image: The Snort Community Ruleset is a GPLv2 Talos-certified ruleset that is distributed free of charge without any Snort Subscriber License restrictions.         Image: This ruleset is updated daily and is a subset of the subscriber ruleset. If you are a Snort Subscriber Rules customer (psubscriber), the community ruleset is already built into your download of the Snort Subscriber rules, and there is no b in adding this rule set separately.         Image: The Feodo Botnet C2 IP Ruleset contains Dridex and Emotet/Heodo botnet command and control servers (C&Cs) tracked by Feodo Tracker.         Image: The ABUSE.ch SSL Blacklist Ruleset contains the SSL cert fingerprints of all SSL certs blacklisted by ABUSE.ch.                                                                                                    |
| Snort Oinkmaster<br>Code<br>Install Snort GPLv2<br>Community rules<br>Install Feodo<br>Tracker Botnet C2<br>IP rules<br>Install ABUSE.ch<br>SSL Blacklist rules<br>Hide Deprecated<br>Rules Categories                            | c180968463e7d2d10012c3f0245fa1e2ad3c56e7         Obtain a snort.org Oinkmaster code and paste it here.         ✓       The Snort Community Ruleset is a GPLv2 Talos-certified ruleset that is distributed free of charge without any Snort Subscriber License restrictions.         This ruleset is updated daily and is a subset of the subscriber ruleset. If you are a Snort Subscriber Rules customer (p subscriber), the community ruleset is already built into your download of the Snort Subscriber rules, and there is no b in adding this rule set separately.         □       The Feodo Botnet C2 IP Ruleset contains Dridex and Emotet/Heodo botnet command and control servers (C&Cs) tracked by Feodo Tracker.         □       The ABUSE.ch SSL Blacklist Ruleset contains the SSL cert fingerprints of all SSL certs blacklisted by ABUSE.ch.         □       Hide deprecated rules categories in the GUI and remove them from the configuration. Default is Not Checked.                                                                                                    |
| Snort Oinkmaster<br>Code                                                                                                    | c180968463e7d2d10012c3f0245fa1e2ad3c56e7         Obtain a snort.org Oinkmaster code and paste it here.         ✓ The Snort Community Ruleset is a GPLv2 Talos-certified ruleset that is distributed free of charge without any Snort Subscriber License restrictions.         This ruleset is updated daily and is a subset of the subscriber ruleset. If you are a Snort Subscriber Rules customer (p subscriber), the community ruleset is already built into your download of the Snort Subscriber rules, and there is no b in adding this rule set separately.         □ The Feodo Botnet C2 IP Ruleset contains Dridex and Emotet/Heodo botnet command and control servers (C&Cs) tracked by Feodo Tracker.         □ The ABUSE.ch SSL Blacklist Ruleset contains the SSL cert fingerprints of all SSL certs blacklisted by ABUSE.ch.         □ Hide deprecated rules categories in the GUI and remove them from the configuration. Default is Not Checked.         □ Download Extra Rules         Download Extra Rules         Download extra rules file or tar gz archive with rules. If "Check MD5" is set, the code will assume a matching filename at the same URL with an additional extension of ".md5".                                                                                                    |
| Snort Oinkmaster<br>Code<br>Install Snort GPLv2<br>Community rules<br>Install Feodo<br>Tracker Botnet C2<br>IP rules<br>Install ABUSE.ch<br>SSL Blacklist rules<br>Hide Deprecated<br>Rules Categories<br>Download Extra<br>Rules | c180968463e7d2d10012c3f0245fa1e2ad3c56e7         Obtain a snort.org Oinkmaster code and paste it here.         ✓ The Snort Community Ruleset is a GPLv2 Talos-certified ruleset that is distributed free of charge without any snort Subscriber License restrictions.         This ruleset is updated daily and is a subset of the subscriber ruleset. If you are a Snort Subscriber Rules customer (p subscriber), the community ruleset is already built into your download of the Snort Subscriber rules, and there is no b in adding this rule set separately.         □ The Feodo Botnet C2 IP Ruleset contains Dridex and Emotet/Heodo botnet command and control servers (C&Cs) tracked by Feodo Tracker.         □ The ABUSE ch SSL Blacklist Ruleset contains the SSL cert fingerprints of all SSL certs blacklisted by ABUSE.ch.         □ Hide deprecated rules categories in the GUI and remove them from the configuration. Default is Not Checked.         □ Download Extra Rules         Download Extra Rules file or tar.gz archive with rules. If "Check MD5" is set, the code will assume a matching filename at the same URL with an additional extension of ".md5".         If you have a subscription for more current GeoIP2 updates, uncheck this option and instead create your own process to place the required of file in /usr/local/share/suricata/GeoLte2/. |

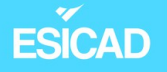

- Dans l'onglet "Update", nous cliquons sur "Update".

| INSTALLED RULE SET MD5 SIGNA                      | TURES                            |                                  |  |  |
|---------------------------------------------------|----------------------------------|----------------------------------|--|--|
| Rule Set Name/Publisher                           | MD5 Signature Hash               | MD5 Signature Date               |  |  |
| Emerging Threats Open Rules                       | 868d9daee6fa01720d62e7c6d3f134e8 | Saturday, 08-Jun-24 08:45:17 UTC |  |  |
| Snort Subscriber Rules                            | 6d36130f7c7962df859995d901aea3fd | Saturday, 08-Jun-24 08:45:19 UTC |  |  |
| Snort GPLv2 Community Rules                       | 101b5c3a80f70448f6f627943edd38d2 | Saturday, 08-Jun-24 08:45:19 UTC |  |  |
| Feodo Tracker Botnet C2 IP Rules                  | Not Enabled                      | Not Enabled                      |  |  |
| ABUSE.ch SSL Blacklist Rules                      | Not Enabled                      | Not Enabled                      |  |  |
|                                                   |                                  |                                  |  |  |
| UPDATE YOUR RULE SET                              |                                  |                                  |  |  |
| Last Update: Jun-08 2024 08:45<br>Result: success |                                  |                                  |  |  |
| 🗸 Update 🛃 Force                                  |                                  |                                  |  |  |

– Ajout de l'interface à surveiller, ici OPT1(192.168.10.0/24), là où se trouve notre réseau DMZ qui va subir des attaques. Dans une situation réelle et non de test, nous aurions activé Suricata sur les 3 interfaces car les attaques peuvent venir des interfaces LAN et WAN. Dans ce cas, l'IDS détecte immédiatement et si l'IPS avait été activé, il l'aurait bloquée avant que l'attaque n'arrive sur l'interface OPT1.

| OPT1 Settings OPT1         | Categories OPT1 Rules OPT1 Flow/Stream OPT1 App Parsers OPT1 Variables OPT1 IP Rep                                                                            |
|----------------------------|----------------------------------------------------------------------------------------------------|
|                            |                                                                                                    |
| General Settings           |                                                                                                    |
| Enable                     | Checking this box enables Suricata inspection on the interface.                                                                                               |
| Interface                  | OPT1 (hn2)                                                                                                    |
|                            | Choose which interface this Suricata instance applies to. In most cases, you will want to choose LAN here if this is the first Suricata-configured interface. |
| Description                | DMZ                                                                                                    |
|                            | Enter a meaningful description here for your reference. The default is the pfSense interface friendly description.                                            |
| Logging Settings           |                                                                                                    |
| Send Alerts to             | Suricata will send Alerts from this interface to the firewall's system log.                                                                                   |
| System Log                 | NOTE: the FreeBSD syslog daemon will automatically truncate exported messages to 480 bytes max.                                                               |
| Log Facility               | LOCAL1                                                                                                    |
|                            | Select system log Facility to use for reporting. Default is LOCAL1.                                                                                           |
| Log Priority               | ALERT                                                                                                    |
|                            | Select system log Priority (Level) to use for reporting. Default is NOTICE.                                                                                   |
| Enable Stats<br>Collection | Suricata will periodically gather performance statistics for this interface. Default is Not Checked.                                                          |

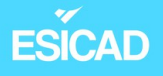

- Démarrage de l'interface

| Services / Suricata |                 |              |        |        |         |            |            |           |             | •        |      |
|---------------------|-----------------|--------------|--------|--------|---------|------------|------------|-----------|-------------|----------|------|
| Interfaces          | Global Settings | Updates      | Alerts | Blocks | Files   | Pass Lists | Suppress   | Logs View | Logs Mgmt   | SID Mgmt | Sync |
| IP Lists            |                 |              |        |        |         |            |            |           |             |          |      |
| Interfac            | e Settings Ove  | rview        |        |        |         |            |            |           |             |          |      |
| Inter               | face S          | uricata Stat | us     | Patt   | ern Mat | tch        | Blocking M | ode       | Description | Actio    | ons  |
|                     | 1 (hn2)         | 0 C 🛛        |        | AU     | то      |            | DISABLED   |           | DMZ         |          |      |

 Pour l'attaque Brute Force, nous allons entrer une règle personnalisée. Pour cela, nous allons dans l'interface Suricata OPT1 / OPT1 Rules et nous sélectionnons la catégorie "custom.rules" Nous entrons la règle suivante :

alert tcp 192.168.20.1 any  $\rightarrow$  192.168.10.1 21 (msg : «Attaque Brute Force possible»; threshold : type threshold, track by\_dst, count 3, seconds 60; sid : 1000001;)

| OPT1 Settings     | T1 Categories OPT1 Rules OPT1 Variables OPT1 Preprocs OPT1 IP Rep OPT1 Logs                                      |
|-------------------|----------------------------------------------------------------------------------------------------|
| Available Rul     | Categories                                                                                                    |
| Category Selectio | custom.rules ~                                                                                                   |
|                   | Select the rule category to view and manage.                                                                     |
| Defined Custo     | ı Rules                                                                                                    |
|                   | alert <u>tcp</u> 192.168.20.1 any -> 192.168.10.1 21 ( <u>msg</u> :" <u>Attaque</u> Brute Force possible"; thres |

 Nous faisons de même pour l'attaque DOS : alert tcp any any -> any any (msg:"DOS possible"; flags: S,12; threshold: type both, track by\_dst, count 10, seconds 60; sid: 100035;) ESICAD

#### **4.4.** Utilisation Wireshark

C'est une application open source. C'est un analyseur de réseau qui capte et affiche, par une interface, les données circulant dans le réseau (dans les deux sens).

Un administrateur ou technicien peuvent s'en servir pour déterminer si une machine est infectée ou débugger des problèmes de connectivité grâce à des filtres qui permettent d'affiner la recherche.

Dans notre cas, nous nous servons de Wireshark pour voir ce qui se passe sur le réseau lorsqu'une attaque informatique est lancée.

## 5. Différents types d'attaques et scenarii

Il existe un très grand nombre de cyberattaques différentes, de la Bruteforce en passant par les malwares ou chevaux de Troie, des injections SQL, etc. Les objectifs de ces attaques sont différentes comme le vol de données, empêcher l'accès à un service, mais elles mettent toujours à mal le système visé. Nous allons sélectionner quelques types d'attaques, faire des tests d'intrusion grâce à Kali Linux, ensuite regarder la trame et enfin voir comment notre IDS les détecte.

#### 5.1. Bruteforce

Selon la cnil, dans une "attaque par force brute" (bruteforce attack), le pirate tente de se connecter à un service qui possède un mot de passe ou une clé, en essayant différentes combinaisons possibles jusqu'à ce que cela fonctionne.

Exemple d'attaque avec récupération des identifiants et mot de passe pour le service FTP

Pour effectuer une attaque Bruteforce, nous allons utiliser l'outil **Hydra** déjà installé sous KaliLinux.

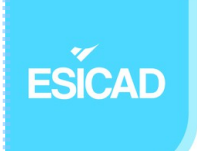

Hydra est un outil open source qui permet de forcer des noms d'utilisateurs, de mots de passe de différents protocoles (FTP, SSH, Telnet, SMB...) avec l'aide de dictionnaires de mots ou par essai de tous les caractères possibles.

 Avant d'initier l'attaque, nous utilisons la commande nmap pour vérifier si le port 21 est ouvert.

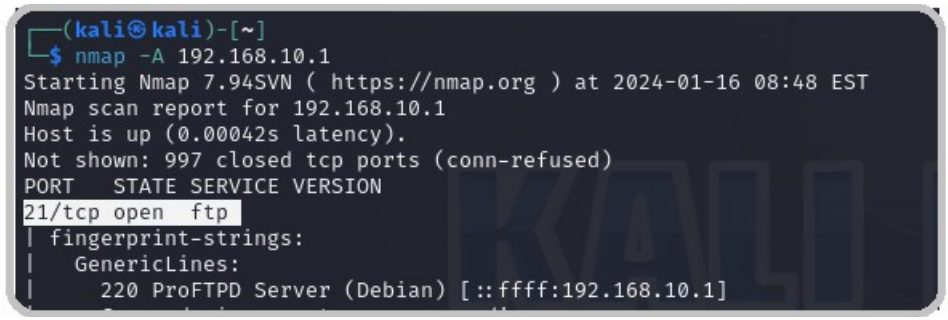

 $\rightarrow$  c'est le cas

 Sur Suricata, dans les alertes, nous pouvons déjà remarquer des lignes liées à la commande "nmap". Cela est un premier indicateur de l'attaque.

| 9 Entries              | in Activ | e Log |       |                         |                                                              |       |                                                              |       |                     |                                  |
|------------------------|----------|-------|-------|-------------------------|--------------------------------------------------------------|-------|--------------------------------------------------------------|-------|---------------------|----------------------------------|
| Date                   | Action   | Pri   | Proto | Class                   | Source IP                                                    | SPort | Destination IP                                               | DPort | GID:SID             | Description                      |
| 2024-01-28<br>10:23:52 | A        | 3     | TCP   | Unknown Traffic         | 192.168.20.1<br><b>Q 🛨</b>                                   | 36530 | 192.168.10.1<br><b>Q</b> 🛨                                   | 80    | 119:31<br>🛨 🗙       | (http_inspect) UNKNOWN METHOD    |
| 2024-01-28<br>10:23:16 | Δ        | 2     | TCP   | Potentially Bad Traffic | 192.168.20.1<br><b>Q                                    </b> | 60982 | 192.168.10.1<br><b>Q</b> 🛨                                   | 21    | 125:2<br>🛨 🗙        | (ftp_telnet) Invalid FTP Command |
| 2024-01-28<br>10:22:49 | A        | 2     | TCP   | Potentially Bad Traffic | 192.168.20.1<br><b>Q</b> 🛨                                   | 41912 | 192.168.10.1<br><b>Q                                    </b> | 21    | 125:2<br><b>•</b> × | (ftp_telnet) Invalid FTP Command |
| 2024-01-28<br>10:22:54 | A        | 2     | TCP   | Potentially Bad Traffic | 192.168.20.1<br><b>Q                                    </b> | 50774 | 192.168.10.1<br><b>Q</b> 🛨                                   | 21    | 125:2<br><b>•</b> × | (ftp_telnet) Invalid FTP Command |
| 2024-01-28<br>10:22:44 | Δ        | 2     | TCP   | Potentially Bad Traffic | 192.168.20.1<br><b>Q                                    </b> | 41910 | 192.168.10.1<br><b>Q                                    </b> | 21    | 125:2<br><b> </b>   | (ftp_telnet) Invalid FTP Command |
| 2024-01-28<br>10:22:34 | A        | 2     | TCP   | Potentially Bad Traffic | 192.168.20.1<br><b>Q                                    </b> | 49402 | 192.168.10.1<br><b>Q</b> 🛨                                   | 21    | 125:2<br><b>+</b> × | (ftp_telnet) Invalid FTP Command |
| 2024-01-28<br>10:21:44 | A        | 2     | TCP   | Potentially Bad Traffic | 192.168.20.1<br><b>Q 🛨</b>                                   | 56872 | 192.168.10.1<br><b>Q</b> 🛨                                   | 21    | 125:2<br><b>•</b> × | (ftp_telnet) Invalid FTP Command |
| 2024-01-28<br>10:21:39 | A        | 2     | TCP   | Potentially Bad Traffic | 192.168.20.1<br><b>Q</b> 🛨                                   | 58194 | 192.168.10.1<br><b>Q</b> 🛨                                   | 21    | 125:2<br><b>•</b> × | (ftp_telnet) Invalid FTP Command |
| 2024-01-28             | Δ        | 2     | TCP   | Potentially Bad Traffic | 192.168.20.1                                                 | 58182 | 192.168.10.1                                                 | 21    | 125:2               | (ftp_telnet) Invalid FTP Command |

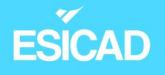

- Ensuite, nous exécutons la version Hydra avec interface

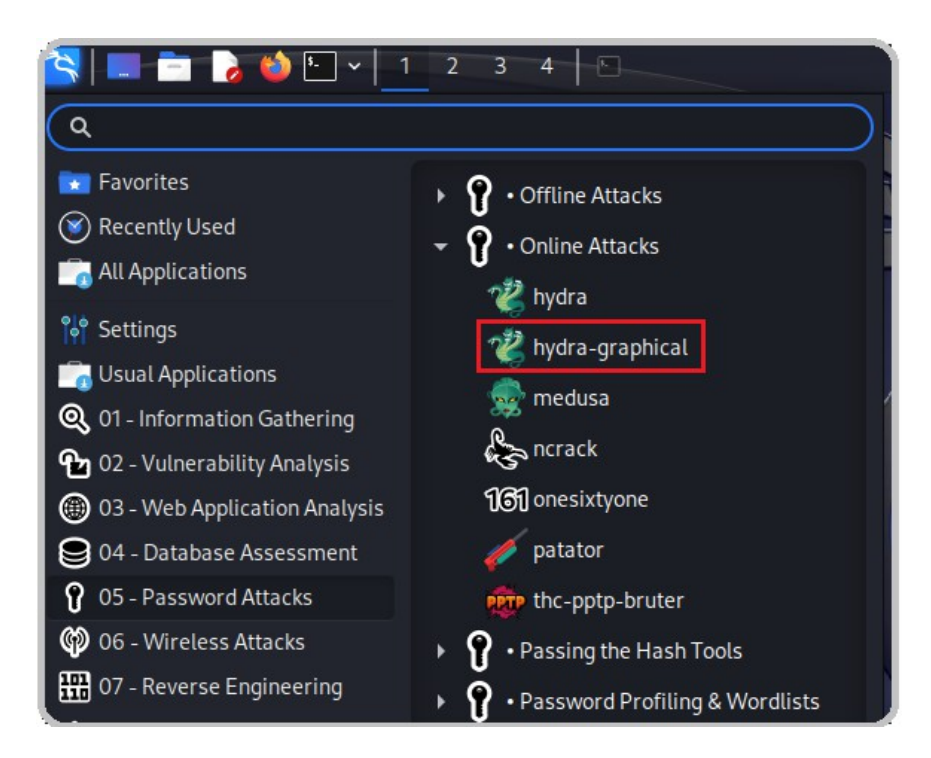

#### - Nous entrons l'adresse IP de l'ordinateur cible, le port et le protocole

| Target Passwoi | rds Tuning S | pecific Start |             |                              |
|----------------|--------------|---------------|-------------|------------------------------|
| Target         |              |               |             |                              |
|                | ۰            | Single Target |             | 192.168.10.1                 |
|                |              | Target List   |             |                              |
|                |              |               | Prefer IPV6 |                              |
|                |              | Port          |             | 21                           |
|                |              | Protocol      |             | ftp 👻                        |
| Output Options |              |               |             |                              |
|                | Use SSL      |               | Use old SSL | Be Verbose                   |
|                |              | Show Attempts |             | Debug                        |
|                |              | COMPLETE HELP |             | Service Module Usage Details |

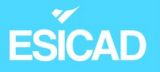

 Ensuite, pour trouver le nom d'utilisateur et le mot de passe, nous nous servons de dictionnaires de mots. Pour notre exemple, nous avons ajouté dans les listes les utilisateurs et les mots de passe pour que le logiciel Hydra les trouve.

| Target Passwords Tuning Specific Start                     |                                     |                                     |
|------------------------------------------------------------|-------------------------------------|-------------------------------------|
| Username                                                   |                                     |                                     |
|                                                            |                                     |                                     |
| 💿 Username List                                            |                                     | e/kali/Documents/Name               |
| Loop around users                                          |                                     | Protocol does not require usernames |
| Password                                                   |                                     |                                     |
| Password                                                   |                                     | yourpass                            |
| Password List                                              |                                     | me/kali/Documents/list              |
| Generate                                                   |                                     | 1:1:a                               |
|                                                            |                                     |                                     |
|                                                            |                                     |                                     |
| Target Passwords Tuning Specific Start Performance Options |                                     |                                     |
| Number of Task                                             |                                     | 20                                  |
| Timeout                                                    |                                     | 30 🗘                                |
|                                                            | Exit after first found pair (per h  | ost)                                |
|                                                            | Exit after first found pair (glob   | al)                                 |
|                                                            | Do not print messages about connect | ion errors                          |
| Use a HTTP/HTTPS Proxy                                     |                                     |                                     |
| 💿 No Proxy                                                 | HTTP Method                         | CONNECT Method                      |
| Proxy                                                      |                                     | http://127.0.0.1:8080               |
| Proxy needs authen                                         | tication                            |                                     |
| Username                                                   | yourname                            |                                     |
| Password                                                   |                                     | yourpass                            |

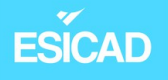

 Nous lançons la recherche des identifiants et regardons en parallèle sur Wireshark ce qui se passe.

|   | 34 0.031526008 | 192.168.20.1 | 192.168.10.1 | FTP | 78 Request: USER 12345                                                 |   |
|---|----------------|--------------|--------------|-----|------------------------------------------------------------------------|---|
|   | 35 0.032374294 | 192.168.10.1 | 192.168.20.1 | FTP | 102 Response: 331 Mot de passe requis pour 12345                       |   |
|   | 36 0.032393965 | 192.168.20.1 | 192.168.10.1 | TCP | 66 40714 → 21 [ACK] Seq=13 Ack=37 Win=502 Len=0 TSval=2003017682 TSecr | = |
|   | 37 0.035912916 | 192.168.20.1 | 192.168.10.1 | FTP | 82 Request: USER 123456789                                             |   |
|   | 38 0.035960410 | 192.168.20.1 | 192.168.10.1 | FTP | 82 Request: USER 123456789                                             |   |
|   | 39 0.036837088 | 192.168.10.1 | 192.168.20.1 | FTP | 106 Response: 331 Mot de passe requis pour 123456789                   |   |
|   | 40 0.036860696 | 192.168.20.1 | 192.168.10.1 | TCP | 66 40738 → 21 [ACK] Seq=17 Ack=41 Win=502 Len=0 TSval=2003017687 TSecr | = |
|   | 41 0.036875096 | 192.168.10.1 | 192.168.20.1 | FTP | 106 Response: 331 Mot de passe requis pour 123456789                   |   |
|   | 42 0.036885939 | 192.168.20.1 | 192.168.10.1 | TCP | 66 40724 → 21 [ACK] Seq=17 Ack=41 Win=502 Len=0 TSval=2003017687 TSecr | = |
| ~ | 43 0.037892024 | 192.168.20.1 | 192.168.10.1 | FTP | 79 Request: PASS andrea                                                |   |
|   | 44 0.039028153 | 192.168.10.1 | 192.168.20.1 | FTP | 100 Response: 530 Authentification incorrecte.                         |   |
|   | 45 0 020042002 | 102 169 20 1 | 102 169 10 1 | TCD | 66 40762 . 21 [ACK] Seg-14 Ack-35 Win-502 Len-0 TSval-2003017680 TSecr | _ |

→ nous remarquons bien qu'Hydra tente différents utilisateurs et mot de passe qui sont pour l'instant incorrects.

- Voici enfin le résultat de la recherche de comptes ftp par Hydra.

| Hydra (https://github.com/vanhauser-thc/thc-hydra) starting at 2024-01-16 09:54:03                                                                          |  |  |  |  |  |  |  |
|----------------------------------------------------------------------------------------------------|--|--|--|--|--|--|--|
| [WARNING] Restorefile (you have 10 seconds to abort (use option -I to skip waiting)) from a previous session found, to prevent overwriting, ./hydra.restore |  |  |  |  |  |  |  |
| [DATA] max 20 tasks per 1 server, overall 20 tasks, 104 login tries (I:8/p:13), ~6 tries per task                                                           |  |  |  |  |  |  |  |
| [DATA] attacking ftp://192.168.10.1:21/                                                                                                    |  |  |  |  |  |  |  |
| [21][ftp] host: 192.168.10.1 login: sauron password: Anneau                                                                                                 |  |  |  |  |  |  |  |
| [21][ftp] host: 192.168.10.1 login: frodon password: L'anneauunique                                                                                         |  |  |  |  |  |  |  |
| [STATUS] 96.00 tries/min, 96 tries in 00:01h, 27 to do in 00:01h, 1 active                                                                                  |  |  |  |  |  |  |  |
| [21][ftp] host: 192.168.10.1 login: gandalf password: motdepasse                                                                                            |  |  |  |  |  |  |  |
| 1 of 1 target successfully completed, 3 valid passwords found                                                                                               |  |  |  |  |  |  |  |
| Hydra (https://github.com/vanhauser-thc/thc-hydra) finished at 2024-01-16 09:55:44                                                                          |  |  |  |  |  |  |  |
| <finished></finished>                                                                                                    |  |  |  |  |  |  |  |
|                                                                                                    |  |  |  |  |  |  |  |

- <u>Vérification</u>: ces identifiants sont-ils corrects ?

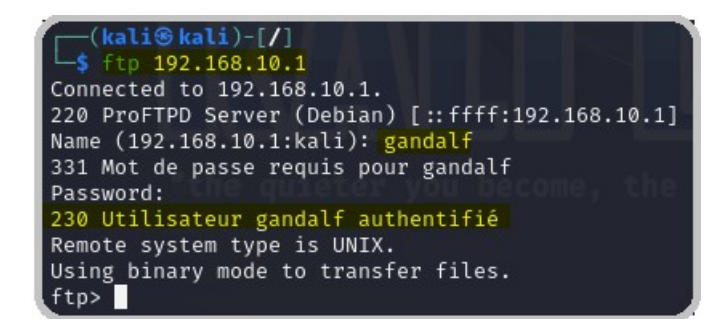

→ oui

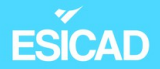

#### - Comment Suricata réagit-il ?

| 06/08/2024<br>08:53:38 | A        | 3 | ТСР | Generic<br>Protocol<br>Command<br>Decode | 192.168.10.1<br><b>Q</b> 🛨 | 21    | 192.168.20.1<br><b>Q</b> 🛨                                   | 36882 | 1:2260002 | SURICATA Applayer<br>Detect protocol only<br>one direction |
|------------------------|----------|---|-----|------------------------------------------|----------------------------|-------|--------------------------------------------------------------|-------|-----------|------------------------------------------------------------|
| 06/08/2024<br>08:53:37 | <b>A</b> | 3 | TCP | Not Assigned                             | 192.168.20.1<br><b>Q</b> 🛨 | 36916 | 192.168.10.1<br><b>Q</b> 🛨                                   | 21    | 1:1000001 | Attaque Brute Force<br>possible                            |
| 06/08/2024<br>08:53:37 | <b>A</b> | 3 | TCP | Not Assigned                             | 192.168.20.1<br><b>Q</b> 🛨 | 36884 | 192.168.10.1<br><b>Q                                    </b> | 21    | 1:1000001 | Attaque Brute Force<br>possible                            |
| 06/08/2024<br>08:53:37 | <b>A</b> | 3 | TCP | Not Assigned                             | 192.168.20.1<br><b>Q</b>   | 36846 | 192.168.10.1<br><b>Q</b> 🛨                                   | 21    | 1:1000001 | Attaque Brute Force<br>possible                            |
| 06/08/2024<br>08:53:37 | <b>A</b> | 3 | TCP | Not Assigned                             | 192.168.20.1<br><b>Q</b> 🛨 | 36878 | 192.168.10.1<br><b>Q</b> 🛨                                   | 21    | 1:1000001 | Attaque Brute Force<br>possible                            |
| 06/08/2024<br>08:53:37 | <b>A</b> | 3 | TCP | Not Assigned                             | 192.168.20.1<br><b>Q</b> 🛨 | 36802 | 192.168.10.1<br><b>Q</b> 🛨                                   | 21    | 1:1000001 | Attaque Brute Force<br>possible                            |
| 06/08/2024<br>08:53:37 | <b>A</b> | 3 | TCP | Not Assigned                             | 192.168.20.1<br><b>Q</b> 🛨 | 36870 | 192.168.10.1<br><b>Q                                    </b> | 21    | 1:1000001 | Attaque Brute Force<br>possible                            |

Nous venons donc d'effectuer une attaque brute force sur notre serveur DMZ. Cette attaque a réussi car nous avons, grâce à Hydra, trouvé 3 identifiants et mot de passe corrects pour se connecteur au serveur FTP.

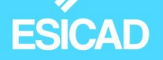

#### 5.2. DdoS ou Dos

| No.    | Time             | Source                 | Destination         | Protocol      | Lenath Info |      |       |       |         |       |        |         |        |      |              |               |
|--------|------------------|------------------------|---------------------|---------------|-------------|------|-------|-------|---------|-------|--------|---------|--------|------|--------------|---------------|
| 197    | 3 10.371423066   | 175.137.168.208        | 192.168.10.1        | TCP           | 174 42782   | → 80 | [SYN] | Seq=0 | Win=64  | Len=1 | 20 [TC | P segme | nt of  | a re | eassembl     | .ed           |
| 197    | 3 10.371430941   | 8.182.33.22            | 192.168.10.1        | TCP           | 174 42783   | → 80 | [SYN] | Seg=0 | Win=64  | Len=1 | 20 ÏTC | P segme | nt of  | a re | eassembl     | .ed           |
| 197    | 3 10.371434673   | 47.217.219.33          | 192.168.10.1        | TCP           | 174 42784   | → 80 | [SYN] | Seq=0 | Win=64  | Len=1 | 20 ĪTC | P segme | nt of  | a re | eassembl     | .ed           |
| 197    | 3 10.371438802   | 63.86.166.190          | 192.168.10.1        | TCP           | 174 42785   | → 80 | [SYN] | Seq=0 | Win=64  | Len=1 | 20 [TC | P segme | nt of  | a re | eassembl     | .ed           |
| 197    | 3 10.371442940   | 233.72.13.154          | 192.168.10.1        | TCP           | 174 42786   | → 80 | [SYN] | Seq=0 | Win=64  | Len=1 | 20 [TC | P segme | nt of  | a re | eassembl     | .ed           |
| 197    | 3 10.371446666   | 142.47.187.170         | 192.168.10.1        | TCP           | 174 42787   | → 80 | [SYN] | Seq=0 | Win=64  | Len=1 | 20 [TC | P segme | nt of  | a re | eassembl     | .ed           |
| 197    | 3 10.371450330   | 52.243.160.64          | 192.168.10.1        | TCP           | 174 42788   | → 80 | [SYN] | Seq=0 | Win=64  | Len=1 | 20 [TC | P segme | nt of  | a re | eassembl     | .ed           |
| 197    | 3 10.371454362   | 203.220.198.222        | 192.168.10.1        | TCP           | 174 42789   | → 80 | [SYN] | Seq=0 | Win=64  | Len=1 | 20 [TC | P segme | nt of  | a re | eassembl     | .ed           |
| 197    | 3 10.371458133   | 124.210.164.71         | 192.168.10.1        | TCP           | 174 42790   | → 80 | [SYN] | Seq=0 | Win=64  | Len=1 | 20 [TC | P segme | nt of  | a re | eassembl     | ed            |
| 197    | 3 10.371462200   | 243.36.182.145         | 192.168.10.1        | TCP           | 174 42791   | → 80 | [SYN] | Seq=0 | Win=64  | Len=1 | 20 [TC | P segme | nt of  | a re | eassembl     | .ed           |
| 197    | 3 10.371466080   | 197.55.233.75          | 192.168.10.1        | TCP           | 174 42792   | → 80 | [SYN] | Seq=0 | Win=64  | Len=1 | 20 [TC | P segme | nt of  | a re | eassembl     | .ed           |
| 197    | 3 10.371469874   | 153.166.90.223         | 192.168.10.1        | TCP           | 174 42793   | → 80 | [SYN] | Seq=0 | Win=64  | Len=1 | 20 ĪTC | P segme | nt of  | a re | eassembl     | .ed           |
| 197    | 3 10.371473829   | 162.159.157.148        | 192.168.10.1        | TCP           | 174 42794   | → 80 | [SYN] | Seq=0 | Win=64  | Len=1 | 20 ĪTC | P segme | nt of  | a re | eassembl     | .ed           |
| 197    | 3 10.371477863   | 176.99.191.75          | 192.168.10.1        | TCP           | 174 42795   | → 80 | [SYN] | Seq=0 | Win=64  | Len=1 | 20 [TC | P segme | nt of  | a re | eassembl     | .ed           |
| 197    | 3 10.371481717   | 63.243.46.210          | 192.168.10.1        | TCP           | 174 42796   | → 80 | [SYN] | Seq=0 | Win=64  | Len=1 | 20 ĪTC | P segme | nt of  | a re | eassembl     | .ed           |
|        |                  |                        |                     |               |             |      |       |       |         |       | -      | -       |        |      | ( )          |               |
| ▶ Fram | e 1: 174 bytes o | on wire (1392 bits), : | 174 bytes captured  | (1392 bits)   | on in 0000  | 00 1 | .5 5d | 38 01 | 4d 00 1 | .5 5d | 38 01  | 40 08 0 | 045    | 90   | ··]8·M·      | · ]8·@        |
| ▶ Ethe | rnet II, Src: Mi | Lcrosoft_38:01:40 (00: | 15:5d:38:01:40), [  | Ost: Microso  | ft_38: 0010 | 00 a | ι0 e0 | 4d 00 | 00 40 0 | 6 64  | fe cf  | e1 9a 8 | 1 C0 i | a8   | · · · M · ·@ | · d···        |
| ▶ Inte | rnet Protocol Ve | ersion 4, Src: 207.225 | 5.154.129, Dst: 192 | 2.168.10.1    | 0020        | 0a 0 | 1 8b  | CC 00 | 50 43 9 | 7 68  | 98 43  | 74 26 2 | 4 50 ( | 92   | · · · · PC   | · h·Ct        |
| Tran   | smission Control | Protocol, Src Port:    | 35788, Dst Port: 8  | 30, Seq: 0, I | Len: 1 0030 | 00 4 | 0 23  | 85 00 | 00 58 5 | 8 58  | 58 58  | 58 58 5 | 8 58 9 | 58   | • @# • • • X | x xxxx        |
|        |                  |                        |                     |               | 0040        | 58 5 | 8 58  | 58 58 | 58 58 5 | 8 58  | 58 58  | 58 58 5 | 8 58 1 | 58   | XXXXXXXX     | <u>x xxxx</u> |

Une attaque DDoS (Distributed Denial of Service) plus précisément par déni de service distribué consiste en rendre inaccessible un service en envoyant un nombre important de requêtes simultanément pour provoquer une saturation ou en exploitant une faille de sécurité provoquant une panne ou un fonctionnement très dégradé du service.

Les attaques DDos sont similaires aux attaques Dos mais ont quelques différences. Une attaque DDos implique plusieurs systèmes, souvent à l'aide d'un botnet, attaquant un système alors que pour une Dos, un seul système attaque. Une attaque DDos peut être plus rapide car elle envoie plus de requêtes et il est moins facile de détecter d'où elle provient.

#### Flooding

C'est une forme d'attaque DDoS : saturer un système avec des demandes Il existe différentes attaques de flood comme le "ping flood", "HTTP flood", "UDP flood"...

Nous allons tester dans notre cas l'attaque « SYN flood » sur le port http pour empêcher l'accès au serveur web. Le pirate envoie énormément de paquets sur le poste serveur ciblé et son port, ici 80. Le serveur doit répondre à chaque requête ce qui à terme peut le submerger et bloquer momentanément l'accès au serveur web.

Généralement, le pirate se sert de botnet au vue des capacités actuelles des serveurs mais dans notre cas, nous allons attaquer seulement avec la machine Kali Linux.

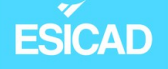

Exemple d'attaque de déni de service sur le port 80 (HTTP)

Pour cela, nous allons utiliser l'outil Hping3. C'est une application qui s'exécute par terminal sous Linux. Elle permet l'envoi de paquets TCP, UDP. Elle sert à tester des réseaux et des hôtes mais en premier lieu, lors de sa création, elle était surtout utilisée pour détecter des problèmes de cybersécurité. Hping3 peut envoyer des paquets via un port spécifique, masquer l'adresse IP source, émettre un nombre de paquets très important et bien d'autre grâce à un grand nombre de paramètres.

Elle est déjà installée sur Kali Linux.

Avec cette application, nous allons effectuer une attaque sur le port 80. Cela aura pour conséquence que personne ne pourra accéder à l'interface internet PFsense.

 Avant d'initier l'attaque, nous utilisons la commande nmap pour vérifier que le port 80 est bien ouvert

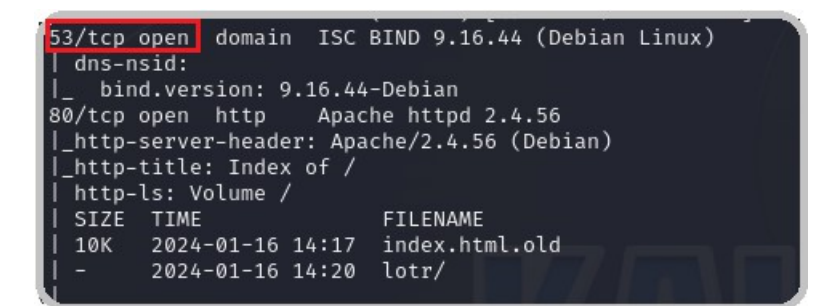

- Commande de l'attaque

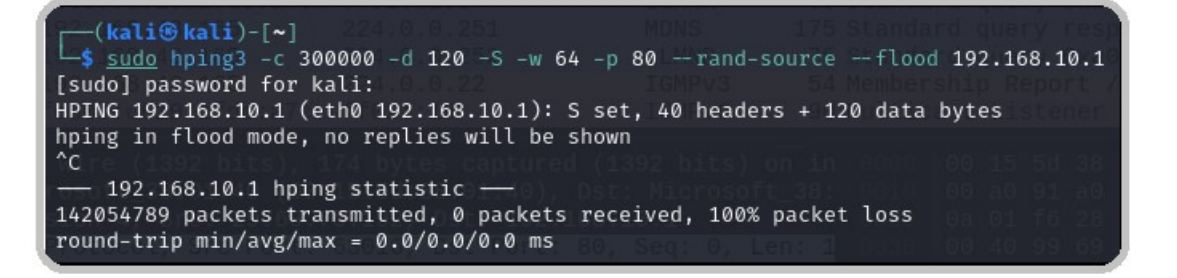

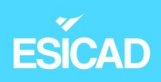

#### - Wireshark

| _  |                  |                 |              |          |                                                                         |
|----|------------------|-----------------|--------------|----------|-------------------------------------------------------------------------|
| No | . Time           | Source          | Destination  | Protocol | Length Info                                                             |
|    | 3708 2.052360070 | 211.4.217.246   | 192.168.10.1 | TCP      | 174 40663 → 80 [SYN] Seq=0 Win=64 Len=120 [TCP segment of a reassembled |
|    | 3708 2.052362170 | 140.125.140.159 | 192.168.10.1 | TCP      | 174 40664 → 80 [SYN] Seq=0 Win=64 Len=120 [TCP segment of a reassembled |
|    | 3708 2.052364255 | 16.43.49.141    | 192.168.10.1 | TCP      | 174 40665 → 80 [SYN] Seq=0 Win=64 Len=120 [TCP segment of a reassembled |
|    | 3708 2.052366373 | 70.32.205.149   | 192.168.10.1 | TCP      | 174 40666 → 80 [SYN] Seq=0 Win=64 Len=120 [TCP segment of a reassembled |
|    | 3708 2.052368474 | 47.70.134.144   | 192.168.10.1 | TCP      | 174 40667 → 80 [SYN] Seq=0 Win=64 Len=120 [TCP segment of a reassembled |
|    | 3708 2.052370613 | 106.141.68.4    | 192.168.10.1 | TCP      | 174 40668 → 80 [SYN] Seq=0 Win=64 Len=120 [TCP segment of a reassembled |
|    | 3708 2.052373816 | 200.159.159.32  | 192.168.10.1 | TCP      | 174 40669 → 80 [SYN] Seq=0 Win=64 Len=120 [TCP segment of a reassembled |
|    | 3708 2.052375931 | 15.21.49.143    | 192.168.10.1 | TCP      | 174 40670 → 80 [SYN] Seq=0 Win=64 Len=120 [TCP segment of a reassembled |
|    | 3708 2.052378019 | 66.189.205.63   | 192.168.10.1 | TCP      | 174 40671 → 80 [SYN] Seq=0 Win=64 Len=120 [TCP segment of a reassembled |
|    | 3708 2.052380373 | 150.216.66.15   | 192.168.10.1 | TCP      | 174 40672 → 80 [SYN] Seq=0 Win=64 Len=120 [TCP segment of a reassembled |
|    | 3708 2.052382722 | 222.71.132.92   | 192.168.10.1 | TCP      | 174 40673 → 80 [SYN] Seq=0 Win=64 Len=120 [TCP segment of a reassembled |
|    | 3708 2.052384907 | 217.165.45.1    | 192.168.10.1 | TCP      | 174 40674 → 80 [SYN] Seq=0 Win=64 Len=120 [TCP segment of a reassembled |
|    | 3708 2,052387001 | 160.140.217.22  | 192.168.10.1 | TCP      | 174 40675 → 80 [SYN] Seg=0 Win=64 Len=120 [TCP segment of a reassembled |

#### – Suricata

| Last 250               | Last 250 Alert Entries. (Most recent entries are listed first) |     |       |              |                                 |       |                                                              |       |                         |              |  |  |  |  |
|------------------------|----------------------------------------------------------------|-----|-------|--------------|---------------------------------|-------|--------------------------------------------------------------|-------|-------------------------|--------------|--|--|--|--|
| Date                   | Action                                                         | Pri | Proto | Class        | Src                             | SPort | Dst                                                          | DPort | GID:SID                 | Description  |  |  |  |  |
| 06/10/2024<br>14:21:25 | <b>A</b>                                                       | 3   | TCP   | Not Assigned | 250.37.217.242<br><b>Q ∰ ⊡</b>  | 22288 | 192.168.10.1<br><b>Q</b> 🛨                                   | 80    | 1:100036<br><b>+</b> ×  | DOS possible |  |  |  |  |
| 06/10/2024<br>14:20:31 | 4                                                              | 3   | TCP   | Not Assigned | 188.63.189.219<br><b>Q 🌐 </b> : | 43083 | 192.168.10.1<br><b>Q</b> 🛨                                   | 80    | 1:100036<br><b>+</b> ×  | DOS possible |  |  |  |  |
| 06/10/2024<br>14:19:40 | <b>A</b>                                                       | 3   | TCP   | Not Assigned | 7.215.87.29<br><b>Q ()</b> 🛨    | 58882 | 192.168.10.1<br><b>Q                                    </b> | 80    | 1:100036<br><b>+</b> ×  | DOS possible |  |  |  |  |
| 06/10/2024<br>14:18:50 | <b>A</b>                                                       | 3   | TCP   | Not Assigned | 31.164.28.67<br><b>Q ()</b> 🛨   | 8125  | 192.168.10.1<br><b>Q                                    </b> | 80    | 1:100036<br><b> </b>    | DOS possible |  |  |  |  |
| 06/10/2024<br>14:18:04 | <b>A</b>                                                       | 3   | TCP   | Not Assigned | 124.67.121.69<br><b>Q ()</b> 🕀  | 18034 | 192.168.10.1<br><b>Q                                    </b> | 80    | 1:100036<br><b>+</b> ×  | DOS possible |  |  |  |  |
| 06/10/2024<br>14:17:17 | <b>A</b>                                                       | 3   | TCP   | Not Assigned | 39.198.37.60<br><b>Q ()</b> 🛨   | 48999 | 192.168.10.1<br><b>Q                                    </b> | 80    | 1:100036<br><b>••</b> × | DOS possible |  |  |  |  |
| 06/10/2024<br>14:16:31 | A                                                              | 3   | TCP   | Not Assigned | 46.203.111.92<br><b>Q ∰ ⊞</b>   | 47892 | 192.168.10.1<br><b>Q</b> 🛨                                   | 80    | 1:100036<br><b>+</b> ×  | DOS possible |  |  |  |  |
| 06/10/2024<br>14:15:41 | A                                                              | 3   | TCP   | Not Assigned | 73.102.23.232<br><b>Q ∰ ⊞</b>   | 21451 | 192.168.10.1<br><b>Q                                    </b> | 80    | 1:100036<br><b>+</b> ×  | DOS possible |  |  |  |  |